# TEKNISA TRAINING

# **Estoque Web** Estoque Mínimo de Produtos

**JULHO 2023** 

ESTWEB04V2

# Sumário

| 1.<br>2.<br>3. | Vi<br>Ol<br>Es | são<br>bjet<br>stoc | o ge<br>ivo<br>que | eral.<br>Míı | nim | o d | e P | rod | uto | s | <br> | <br> | <br> | <br> | <br>04<br>05<br>06 |  |
|----------------|----------------|---------------------|--------------------|--------------|-----|-----|-----|-----|-----|---|------|------|------|------|--------------------|--|
|                |                |                     |                    |              |     |     |     |     |     |   |      |      |      |      |                    |  |
|                |                |                     |                    |              |     |     |     |     |     |   |      |      |      |      |                    |  |
|                |                |                     |                    |              |     |     |     |     |     |   |      |      |      |      |                    |  |
|                |                |                     |                    |              |     |     |     |     |     |   |      |      |      |      |                    |  |
|                |                |                     |                    |              |     |     |     |     |     |   |      |      |      |      |                    |  |
|                |                |                     |                    |              |     |     |     |     |     |   |      |      |      |      |                    |  |
|                |                |                     |                    |              |     |     |     |     |     |   |      |      |      |      |                    |  |
|                |                |                     |                    |              |     |     |     |     |     |   |      |      |      |      |                    |  |
|                |                |                     |                    |              |     |     |     |     |     |   |      |      |      |      |                    |  |
|                |                |                     |                    |              |     |     |     |     |     |   |      |      |      |      |                    |  |
|                |                |                     |                    |              |     |     |     |     |     |   |      |      |      |      |                    |  |
|                |                |                     |                    |              |     |     |     |     |     |   |      |      |      |      |                    |  |
|                |                |                     |                    |              |     |     |     |     |     |   |      |      |      |      |                    |  |
|                |                |                     |                    |              |     |     |     |     |     |   |      |      |      |      |                    |  |
|                |                |                     |                    |              |     |     |     |     |     |   |      |      |      |      |                    |  |
|                |                |                     |                    |              |     |     |     |     |     |   |      |      |      |      |                    |  |
|                |                |                     |                    |              |     |     |     |     |     |   |      |      |      |      |                    |  |
|                |                |                     |                    |              |     |     |     |     |     |   |      |      |      |      |                    |  |
|                |                |                     |                    |              |     |     |     |     |     |   |      |      |      |      |                    |  |
|                |                |                     |                    |              |     |     |     |     |     |   |      |      |      |      |                    |  |
|                |                |                     |                    |              |     |     |     |     |     |   |      |      |      |      |                    |  |
|                |                |                     |                    |              |     |     |     |     |     |   |      |      |      |      |                    |  |
|                |                |                     |                    |              |     |     |     |     |     |   |      |      |      |      |                    |  |
|                |                |                     |                    |              |     |     |     |     |     |   |      |      |      |      |                    |  |

|  | Fatas |       | Veb   | Fet   |     | - N/( |      | da l | Dred |      |  |  |  |  |  |  |  |
|--|-------|-------|-------|-------|-----|-------|------|------|------|------|--|--|--|--|--|--|--|
|  | ESIO  | lue v | veb - | - ESI | oqu |       | nimo | aeı  | Prod | utos |  |  |  |  |  |  |  |
|  |       |       |       |       |     |       |      |      |      |      |  |  |  |  |  |  |  |
|  |       |       |       |       |     |       |      |      |      |      |  |  |  |  |  |  |  |
|  |       |       |       |       |     |       |      |      |      |      |  |  |  |  |  |  |  |
|  |       |       |       |       |     |       |      |      |      |      |  |  |  |  |  |  |  |
|  |       |       |       |       |     |       |      |      |      |      |  |  |  |  |  |  |  |
|  |       |       |       |       |     |       |      |      |      |      |  |  |  |  |  |  |  |
|  |       |       |       |       |     |       |      |      |      |      |  |  |  |  |  |  |  |
|  |       |       |       |       |     |       |      |      |      |      |  |  |  |  |  |  |  |
|  |       |       |       |       |     |       |      |      |      |      |  |  |  |  |  |  |  |
|  |       |       |       |       |     |       |      |      |      |      |  |  |  |  |  |  |  |
|  |       |       |       |       |     |       |      |      |      |      |  |  |  |  |  |  |  |
|  |       |       |       |       |     |       |      |      |      |      |  |  |  |  |  |  |  |
|  |       |       |       |       |     |       |      |      |      |      |  |  |  |  |  |  |  |
|  |       |       |       |       |     |       |      |      |      |      |  |  |  |  |  |  |  |
|  |       |       |       |       |     |       |      |      |      |      |  |  |  |  |  |  |  |
|  |       |       |       |       |     |       |      |      |      |      |  |  |  |  |  |  |  |
|  |       |       |       |       |     |       |      |      |      |      |  |  |  |  |  |  |  |
|  |       |       |       |       |     |       |      |      |      |      |  |  |  |  |  |  |  |
|  |       |       |       |       |     |       |      |      |      |      |  |  |  |  |  |  |  |
|  |       |       |       |       |     |       |      |      |      |      |  |  |  |  |  |  |  |
|  |       |       |       |       |     |       |      |      |      |      |  |  |  |  |  |  |  |
|  |       |       |       |       |     |       |      |      |      |      |  |  |  |  |  |  |  |
|  |       |       |       |       |     |       |      |      |      |      |  |  |  |  |  |  |  |
|  |       |       |       |       |     |       |      |      |      |      |  |  |  |  |  |  |  |
|  |       |       |       |       |     |       |      |      |      |      |  |  |  |  |  |  |  |
|  |       |       |       |       |     |       |      |      |      |      |  |  |  |  |  |  |  |
|  |       |       |       |       |     |       |      |      |      |      |  |  |  |  |  |  |  |
|  |       |       |       |       |     |       |      |      |      |      |  |  |  |  |  |  |  |
|  |       |       |       |       |     |       |      |      |      |      |  |  |  |  |  |  |  |
|  |       |       |       |       |     |       |      |      |      |      |  |  |  |  |  |  |  |
|  |       |       |       |       |     |       |      |      |      |      |  |  |  |  |  |  |  |
|  |       |       |       |       |     |       |      |      |      |      |  |  |  |  |  |  |  |

Estoque Web - Estoque Mínimo de Produtos

### 1. Visão Geral

O módulo Estoque possibilita o monitoramento e o controle do estoque a partir de rotinas de requisição, entrada, retirada, transferência, implantação, recálculo de estoque, etc.

| Além disso, o sistema permite a g | eraç | ão d | e re | lató | rios | s de | aco | mpa | anha | ame | nto |  |
|-----------------------------------|------|------|------|------|------|------|-----|-----|------|-----|-----|--|
| das movimentações realizadas.     |      |      |      |      |      |      |     |     |      |     |     |  |

Estoque Web - Estoque Mínimo de Produtos

### 2. Objetivo

O cadastro de estoque mínimo é realizado para as unidades que desejam assegurar uma quantidade de estoque mínima para um determinado produto. Por meio dessas configurações, é possível definir a quantidade mínima de cada produto que o sistema levará em consideração no momento do cálculo da reposição de estoque.

### **3. Estoque Mínimo de Produtos**

No canto superior esquerdo da tela inicial do **TecFood Web**, clique no ícone do menu lateral. Esse acesso também pode ser feito por meio de um atalho, pressionando as teclas Ctrl e M simultaneamente.

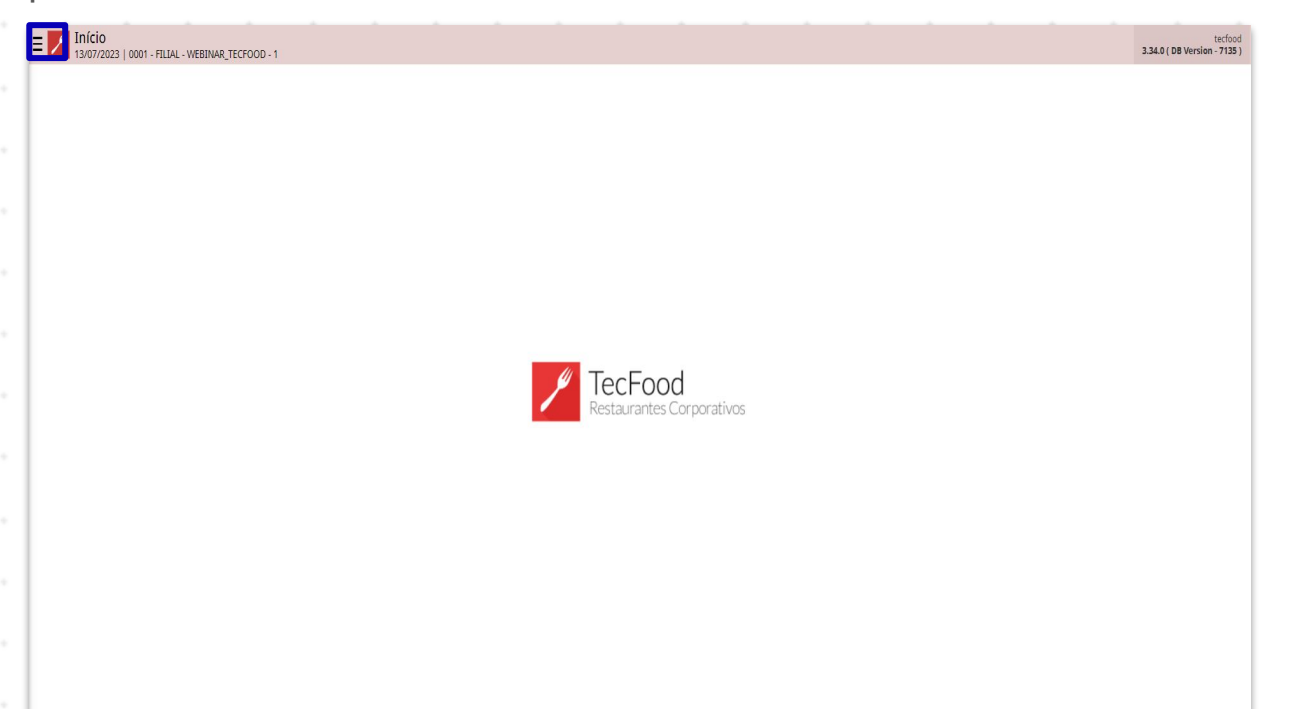

No campo **Pesquisar**, digite **Estoque Mínimo de Produtos** e clique na opção correspondente.

| 6 | operador_TREINAMENTO_TECTOOD_8 31/01/2022                                                    |                 | Canal Canal | Services<br>of Assessed (1994) |
|---|----------------------------------------------------------------------------------------------|-----------------|-------------|--------------------------------|
|   | 0001 - HLIAL-IREINAMEDHIO, IREF DOD-1                                                        |                 |             |                                |
| Ē | TOQUE MINIMO DE PRODUTOS X <sub>j</sub><br>Estoque Minimo de Produtos<br>Premensaria - Davan |                 | 9           | end-                           |
|   |                                                                                              | tia ana.        |             |                                |
|   |                                                                                              |                 |             |                                |
|   |                                                                                              |                 |             |                                |
|   |                                                                                              | Dias de Estoque |             |                                |
|   |                                                                                              |                 |             | EHD                            |
|   |                                                                                              |                 | e data      |                                |
|   |                                                                                              |                 |             |                                |
|   |                                                                                              |                 |             | ira                            |
| 0 | Zeedhi 🗛                                                                                     |                 | Q           | DHD :                          |

6

#### TEKNISA

No filtro apresentado, selecione a Unidade correspondente ao cadastro e clique em Aplicar filtro.

| Estoque N<br>Brodutos         | línimo de Produtos<br>con muie trenumento recroso r |           |                         | ener fann                           | DE Terrer THE Locality |
|-------------------------------|-----------------------------------------------------|-----------|-------------------------|-------------------------------------|------------------------|
| Codigo                        | Nome. Unidade                                       | Qtde, Min | Arredandamento p/ saida | Tempo Medio de Reposição            |                        |
|                               |                                                     |           | tido há registrus       |                                     |                        |
|                               |                                                     |           |                         |                                     |                        |
|                               |                                                     |           |                         |                                     |                        |
|                               |                                                     |           |                         |                                     |                        |
|                               |                                                     |           |                         |                                     |                        |
|                               |                                                     |           |                         |                                     |                        |
|                               |                                                     |           |                         |                                     |                        |
|                               |                                                     |           |                         |                                     |                        |
|                               |                                                     |           |                         |                                     |                        |
|                               |                                                     |           |                         |                                     |                        |
|                               |                                                     |           |                         |                                     | -                      |
|                               |                                                     |           |                         |                                     | Ö                      |
| Filtro                        |                                                     |           |                         | Ativas o Windows                    |                        |
| Unidade o<br>FILIAL-TREINAMEN | TO_TECFOOD-1                                        |           |                         | Acesse as configurações do computad | tor para 🛛 🗙           |
| > Mais campos                 |                                                     |           |                         | ativar o Windows.                   |                        |
| Fechar                        |                                                     |           | 8                       |                                     | Aplicar filtro         |

Observe que o sistema listará os produtos e organizará as informações a respeito dos itens por meio de colunas.

|                | Nome                  | Unidade | Qtde. Min | Arredondamento p/ saida | Tempo Médio de Reposição                       |                    |
|----------------|-----------------------|---------|-----------|-------------------------|------------------------------------------------|--------------------|
| 1.01.01.001.00 | ACELGA KG             | UN      | 0.000     | 0                       |                                                |                    |
| 1.01.01.001.01 | ACELGA KG             | 105     | 0.0000    | 0                       |                                                |                    |
| 1.01.01.001.02 | TESTE FD 30           | FD      | 0.000     | 0                       |                                                |                    |
| 1.01.01.002.00 | AGRIAO - KG           | KG      | 100.000   | 0                       |                                                |                    |
| 1.01.01.002.01 | AGRIAO - UND          | UN      | 0.000     | 0                       |                                                |                    |
| 1.01.01.003.00 | ALFACE AMERICANA - KG | KG      | 0.000     | 0                       |                                                |                    |
| 1.01.01.004.00 | ALFACE CRESPA - KG    | KG      | 0.000     | 0                       |                                                |                    |
| 1.01,01.004.01 | ALFACE CRESPA - UND   | UN      | 0.000     | 0                       |                                                |                    |
| 1.01.01.005.00 | ALFACE LISA - KIS     | KG      | 0.000     | 0                       |                                                |                    |
| 1.01.01.006.00 | ALFACE RONA - NG      | 105     | 0.000     | 0                       |                                                |                    |
| 1.01.01.007.00 | ALHO PORO - KG        | KG      | 0.000     | 0                       |                                                |                    |
| 1,01.01.008.00 | ALMEIRAO              | KIG     | 0.900     | 0                       |                                                |                    |
| 1,01.01.009.00 | CEBOLINHA - KG        | ЮG      | 0.000     | 0                       |                                                |                    |
| 1.01.01.010.00 | CHEIRO VERDE - KG     | KG      | 0.000     | 0                       |                                                |                    |
| 1.01.01.010.01 | CHEIRO VERDE - UND    | UN      | 0.000     | 0                       |                                                |                    |
| 1.01.01.011.00 | CHECORIA - KG         | RG      | 0.000     | 0                       |                                                |                    |
| 1.01.01.012.00 | COENTRO - KG          | KG      | 0.000     | 0                       |                                                |                    |
| 1,01,01.013,00 | COLIVE MANTEIGA - KG  | KG      | 0,000     | Q                       |                                                |                    |
| 1.01.01.013.01 | COUVE MANTEIGA - UND  | UN      | 0.000     | 0                       |                                                |                    |
| 1.01.01.014.00 | ESCAROLA - KG         | KG      | 0.000     | 0                       | Ativar o Windows                               |                    |
| 1.01.01.015.00 | ESPINAFRE - KG        | KG      | 0,000     | 0                       | Acesse as configurações o<br>otivos o Mindours | lo computador para |
| 1.01.01.016.00 | HORTELA - KG          | ю5      | 0.000     | 0                       | advar o windows.                               | 🝸 Fitro aplic      |

#### Estoque Web – Estoque Mínimo de Produtos

Algumas colunas estarão liberadas para preenchimento:

- Quantidade Mínima: digite a quantidade mínima necessária desse produto.
- Arredondamento p/ saída: essa informação é utilizada na saída do operador logístico. O sistema calcula o valor de diferença de forma que saiam quantidades múltiplas cadastradas nessa coluna.
- Tempo Médio de Reposição: trata-se de um cadastro em que o usuário deverá informar o tempo médio de retorno da mercadoria em dias. Essa informação será utilizada como referência para ser considerado no relatório de "Previsão de Estoque" quando se utiliza a rotina de controle de localização de materiais, no módulo Pedidos.

Assim, é possível planejar o giro dos materiais no estoque. Clique no botão Salvar alterações que será liberado no canto inferior direito da tela para gravar os novos dados incluídos.

| ódige          | Nome                  | Unidade | Qtde. Min | Arredondamento p/ saída | Tempo Médio de Reposição                                       |
|----------------|-----------------------|---------|-----------|-------------------------|----------------------------------------------------------------|
| 01.01.001.00   | ACELGA KG             | UN      | 0.000     | 0                       |                                                                |
| 01.01.001.01 🖣 | ACELGA KG             | KG      | 0.000     | 0                       |                                                                |
| 01.01.001.02   | TESTE FD 30           | FD      | 0.000     | 0                       |                                                                |
| 01.01.002.00   | AGRIAO - KG           | KG      | 101,000   | a.coo                   |                                                                |
| 01.01.002.01   | AGRIAO - UND          | UN      | 0,000     | 0                       |                                                                |
| 01.01.003.00   | ALFACE AMERICANA - NG | 85      | 0.000     | 0                       |                                                                |
| 01.01.004.00   | ALFACE CRESPA - NG    | 105     | 0.000     | 0                       |                                                                |
| 01,01.004.01   | ALFACE CRESPA - UND   | UN      | 0,000     | 0                       |                                                                |
| 01.01.005.00   | ALFACE LISA - KG      | K3      | 0.000     | 0                       |                                                                |
| 01.01.006.00   | ALFACE ROXA - NG      | 85      | 0,000     | 0                       |                                                                |
| 01.01.007.00   | ALHO PORO - NG        | KG      | 0,000     | 0                       |                                                                |
| 01.01.008.00   | ALMEIRAO              | KG      | 0.000     | 0                       |                                                                |
| 01.01.009.00   | CEBOLINHA - KG        | жs      | 0,000     | 0                       |                                                                |
| 01.01.010.00   | CHEIRO VERDE - KG     | KG      | 0.000     | 0                       |                                                                |
| 01.01.010.01   | CHEIRO VERDE - UND    | UN      | 0.000     | 0                       |                                                                |
| 01.01.011.00   | CHECOREA - KG         | KG      | 0,000     | 0                       |                                                                |
| 01,01,012,00   | COENTRO - KG          | KS      | 0.000     | 0                       |                                                                |
| 01.01.013.00   | COUVE MANTEIGA - KG   | 85      | 0,000     | 0                       |                                                                |
| 01.01.013.01   | COUVE MANTEIGA - UND  | UN      | 0,000     | 0                       |                                                                |
| 01.01.014.00   | ESCAROLA - NG         | KG      | 0.000     | 0                       | Ativar o Windows                                               |
| 01.01.015.00   | ESPINAFRE - KG        | 85      | 0,000     | 0                       | Acesse as configurações do computador para<br>ativar o Windows |
| 01.01.016.00   | HORTELA - NG          | KG      | 0.000     | 0                       | 🝸 Fitro apic                                                   |

As opções disponíveis na aba **Produtos por Almoxarifado** permitem cadastrar o estoque mínimo do produto por unidade e almoxarifado,

respectivamente. Para acessar essa aba, é necessário que a unidade utilize controle por almoxarifado.

|  | Fatas |       | Veb   | Fet   |     | - N/( |      | da l | Dred |      |  |  |  |  |  |  |  |
|--|-------|-------|-------|-------|-----|-------|------|------|------|------|--|--|--|--|--|--|--|
|  | ESIO  | lue v | veb - | - ESI | oqu |       | nimo | aeı  | Prod | utos |  |  |  |  |  |  |  |
|  |       |       |       |       |     |       |      |      |      |      |  |  |  |  |  |  |  |
|  |       |       |       |       |     |       |      |      |      |      |  |  |  |  |  |  |  |
|  |       |       |       |       |     |       |      |      |      |      |  |  |  |  |  |  |  |
|  |       |       |       |       |     |       |      |      |      |      |  |  |  |  |  |  |  |
|  |       |       |       |       |     |       |      |      |      |      |  |  |  |  |  |  |  |
|  |       |       |       |       |     |       |      |      |      |      |  |  |  |  |  |  |  |
|  |       |       |       |       |     |       |      |      |      |      |  |  |  |  |  |  |  |
|  |       |       |       |       |     |       |      |      |      |      |  |  |  |  |  |  |  |
|  |       |       |       |       |     |       |      |      |      |      |  |  |  |  |  |  |  |
|  |       |       |       |       |     |       |      |      |      |      |  |  |  |  |  |  |  |
|  |       |       |       |       |     |       |      |      |      |      |  |  |  |  |  |  |  |
|  |       |       |       |       |     |       |      |      |      |      |  |  |  |  |  |  |  |
|  |       |       |       |       |     |       |      |      |      |      |  |  |  |  |  |  |  |
|  |       |       |       |       |     |       |      |      |      |      |  |  |  |  |  |  |  |
|  |       |       |       |       |     |       |      |      |      |      |  |  |  |  |  |  |  |
|  |       |       |       |       |     |       |      |      |      |      |  |  |  |  |  |  |  |
|  |       |       |       |       |     |       |      |      |      |      |  |  |  |  |  |  |  |
|  |       |       |       |       |     |       |      |      |      |      |  |  |  |  |  |  |  |
|  |       |       |       |       |     |       |      |      |      |      |  |  |  |  |  |  |  |
|  |       |       |       |       |     |       |      |      |      |      |  |  |  |  |  |  |  |
|  |       |       |       |       |     |       |      |      |      |      |  |  |  |  |  |  |  |
|  |       |       |       |       |     |       |      |      |      |      |  |  |  |  |  |  |  |
|  |       |       |       |       |     |       |      |      |      |      |  |  |  |  |  |  |  |
|  |       |       |       |       |     |       |      |      |      |      |  |  |  |  |  |  |  |
|  |       |       |       |       |     |       |      |      |      |      |  |  |  |  |  |  |  |
|  |       |       |       |       |     |       |      |      |      |      |  |  |  |  |  |  |  |
|  |       |       |       |       |     |       |      |      |      |      |  |  |  |  |  |  |  |
|  |       |       |       |       |     |       |      |      |      |      |  |  |  |  |  |  |  |
|  |       |       |       |       |     |       |      |      |      |      |  |  |  |  |  |  |  |
|  |       |       |       |       |     |       |      |      |      |      |  |  |  |  |  |  |  |
|  |       |       |       |       |     |       |      |      |      |      |  |  |  |  |  |  |  |
|  |       |       |       |       |     |       |      |      |      |      |  |  |  |  |  |  |  |